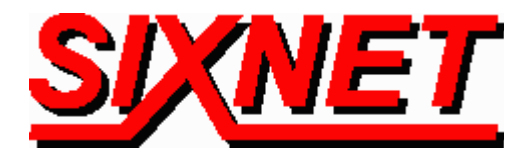

# VT-MODEM Interfaces with the PLCDirect DL250 PLC

**Abstract:** This document explains the procedure for interfacing a SIXNET Industrial Telephone Modem with a PLC*Direct* DL250 PLC. This setup will allow a remote computer to access the serial port on a DL250 PLC via a telephone modem connection.

This telephone modem interface provides long distance communications between the operator and the PLC. Diagnostics and troubleshooting can now be done from hundreds of miles away. This saves time and money because problems can be corrected or configuration changes made without traveling to the PLC.

#### Hardware and Software Used:

- SIXNET Industrial Modem (Part Number: VT-MODEM-1)
- Serial cable (Part Number: VT-CABLE-MDM which is supplied with the VT-MODEM-1)
- Serial Cable (Custom made RS-232C DB9M to HD15M)
- PLCDirect 250 PLC (using Port 2, RS-232C)
- PLCDirect DirectSOFT Software, V2.3
- Analog telephone line connections at both ends

### Sending and Receiving Modem (SIXNET VT-MODEM-1) Setup Procedure:

1. Use Window's HyperTerminal to communicate to the modem. Settings can be changed by connecting\* the straight through cable, which comes as part of the Industrial Modem package (VT-CABLE-MDM) to the serial port on the modem and the serial port of the computer (i.e. serial port COM1, 2 etc.).

### Note:

- a) For information on how to use HyperTerminal, please consult the SIXNET VT-MODEM online help guide located on the SIXNET CD in the Product Catalog.
- *b)* \* *Cycle power on your modem each time a cable is disconnected and then reconnected.*
- 2. Start Hyper Terminal. Enter a name for your connection. Select OK.

| Connection Description                              | ? ×          |
|-----------------------------------------------------|--------------|
| New Connection                                      |              |
| Enter a name and choose an icon for the connection: |              |
| Name:                                               |              |
| Modem Set-up                                        |              |
| <u>l</u> con:                                       | 194)<br>1940 |
| 🤏 🤹 🧠 😼 .                                           | 2            |
| OKCanc                                              | el           |

3. Choose the Com port you want to use. Select OK.

| Connect To              | ? ×                                     |
|-------------------------|-----------------------------------------|
| Nodem 🍋                 | Set-up                                  |
| Enter details for       | the phone number that you want to dial: |
| <u>C</u> ountry code:   | United States of America (1)            |
| Ar <u>e</u> a code:     | 518                                     |
| Phone number:           |                                         |
| Co <u>n</u> nect using: | Direct to Com2                          |
|                         | OK Cancel                               |

4. Enter the appropriate Com properties. Select OK.

#### — Important —

Choose the baud rate that matches the PLC or other device that will be connected to the modem. Anytime a setting is saved using &W0 or &W1, the RS232 communication properties are memorized by the VT-MODEM. The saved communication properties will be used for future communications with any attached device that does not initiate communications with the modem (such as most PLC's).

SIXNET • Box 767 • Clifton Park, NY 12065 USA • +1 (518) 877-5173 • FAX +1 (518) 877-8346 • sales@sixnetio.com TN614.DOC PAGE 2 REV.1.10 MAR 1999

| COM2 Properties          | ? ×                      |
|--------------------------|--------------------------|
| Port Settings            |                          |
|                          |                          |
| <u>B</u> its per second: | t: 9600 💌                |
| <u>D</u> ata bits:       | s:  8                    |
| Parity:                  | y: Odd                   |
| <u>S</u> top bits:       | s: 1                     |
| Elow control:            | ol: None                 |
| <u>A</u> dvanced         | <u>R</u> estore Defaults |
|                          | OK Cancel Apply          |

1. The Hyper Terminal screen, on the next page, will appear. To check communication, type **AT** *<Enter>. OK* should appear. Send the following AT commands. The commands in **bold** need to be sent, the others may be necessary if you find you cannot communicate, or have unreliable communications, with the PLC.

AT&F&W0&W1<*Enter>* - Sets the modem to factory defaults

| ATS0=1< <i>Enter</i> > | - Set the modem to auto-answer  |
|------------------------|---------------------------------|
| AT&K0 <enter></enter>  | - Disables flow control         |
| AT&D0 <enter></enter>  | - Tells the modem to ignore DTR |
| AT%C0< <i>Enter</i> >  | - Disables data compression     |
| AT&V <enter></enter>   | - Use this to verify changes    |

ATS37=9<*Enter>* - Sets the modem to modem baud rate to 9600ATN0<*Enter>*- Forces modem to communicate to modem at baud rate set up by S37AT\N1<*Enter>*- Sets the operating mode of the modem to direct async.communication, no<br/>send/receive buffers, and no error checkingAT%E0<*Enter>*- Disables the internal line quality check

- 2. Store the above AT commands to user profile 0 (or 1), with the following command: **AT&W0** <enter>(or **W1**).
- 3. If you wish to load this profile upon power up, you will want to use the load command: **AT&Y0** <**enter>** (or **Y1**) depending upon which stored profile you saved the previous set of commands to.

| 🍓 Modem Set-up - Hyp         | erTerminal           |                                                      | 1. J. I. I. I. J. J. J. | 1. 1. 1. 1. 1. 1. 1. 1. 1. |          | n de de de de de de de             | to to to to to to see       | _ 🗆 × |
|------------------------------|----------------------|------------------------------------------------------|-------------------------|----------------------------|----------|------------------------------------|-----------------------------|-------|
| <u>File Edit View Call I</u> | ranster <u>H</u> elp | general de la construction de la destruction<br>Gran | 0.,0.,0.,0.,0.,0.,0     |                            |          | D., D., D., D., D., D., D., D., D. | , n., n., n., n., n., y - × |       |
|                              |                      |                                                      |                         |                            |          |                                    |                             |       |
| AT                           |                      |                                                      |                         |                            |          |                                    |                             |       |
| I UK<br>AT&F                 |                      |                                                      |                         |                            |          |                                    |                             |       |
| OK                           |                      |                                                      |                         |                            |          |                                    |                             |       |
| H S0=1<br>   0K              |                      |                                                      |                         |                            |          |                                    |                             |       |
| AT&WØ                        |                      |                                                      |                         |                            |          |                                    |                             |       |
| I IUK<br>AT&YØ               |                      |                                                      |                         |                            |          |                                    |                             |       |
| OK                           |                      |                                                      |                         |                            |          |                                    |                             |       |
| -                            |                      |                                                      |                         |                            |          |                                    |                             |       |
|                              |                      |                                                      |                         |                            |          |                                    |                             |       |
|                              |                      |                                                      |                         |                            |          |                                    |                             |       |
|                              |                      |                                                      |                         |                            |          |                                    |                             |       |
|                              |                      |                                                      |                         |                            |          |                                    |                             | -     |
|                              |                      |                                                      | LCCDOLL.                |                            | Carlos   | Distant                            |                             |       |
| Connected 0:06:54            | Auto detect          | 9600 8-0-1                                           | JSCHULL                 | JUAPS JNUM                 | JCapture | Frint echo                         |                             | 11.   |

- 4. The "receiving" VT-MODEM set-up is complete
- 5. Repeat steps 1 through 4 for the "sending" VT-MODEM.
- 6. Connect\* your computer to the "sending" VT-MODEM, using the VT-CABLE-MDM. This is a standard straight-through cable with a DB-9(M) connection to the modem and a DB-9(F) connection to the computer.
- 7. Connect\* the DL250 PLC to the "receiving" VT-MODEM, using a cable with the following connectors and wiring:

VT-MODEM DL250 PLC DB-9(M) HD-15(M), Port 2 RXD 2 — 3 /RXD2 (RS-232C) TXD 3 — 2 /TXD2 (RS-232C) GND 5 — 7 0V 4 RTS2 (RS-232C)\*\* 5 CTS2 (RS-232C)\*\*

- \* Cycle power on your modem each time a cable is disconnected and then reconnected.
- \*\* On the HD-15 jump 4 to 5.

8. Call the "receiving" modem. To dial a number in HyperTerminal, you can use the command: ATDT<phone number>. When you have successfully connected to another modem, it will show the baud rate at which you are connected.

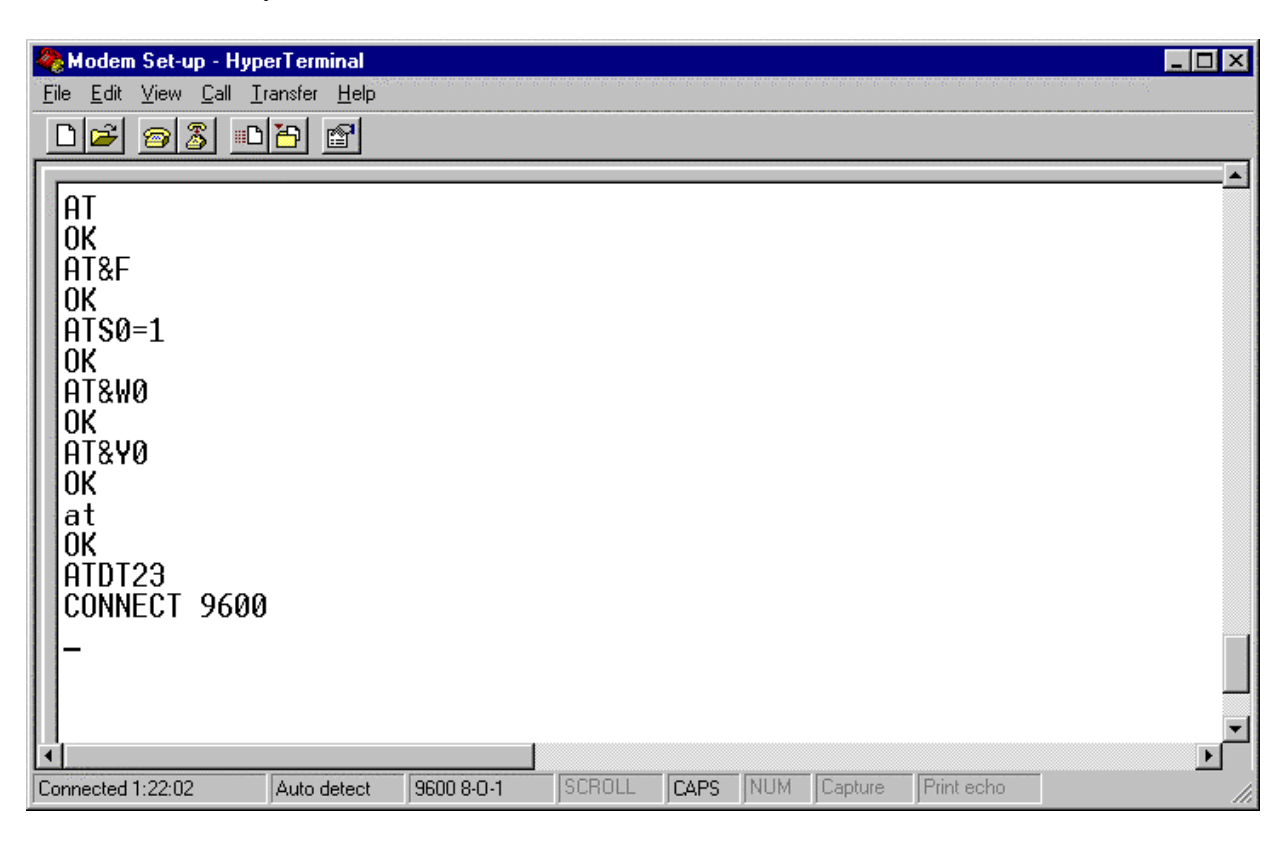

9. Exit Hyper Terminal. Select Yes. The modems should not disconnect.

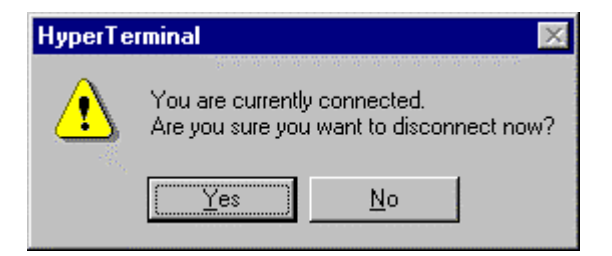

10. Save your session. Select Yes.

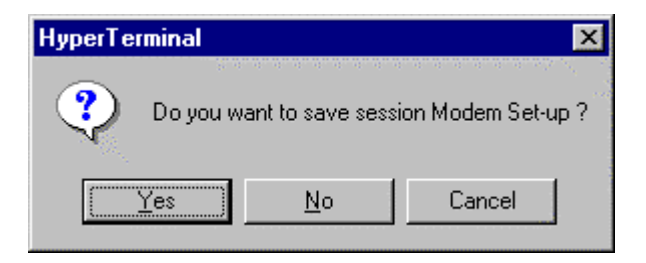

SIXNET • Box 767 • Clifton Park, NY 12065 USA • +1 (518) 877-5173 • FAX +1 (518) 877-8346 • sales@sixnetio.com TN614.DOC PAGE 5 REV.1.10 MAR 1999

## 11. Start the DirectSOFT program.

| DirectSOFT | - Launch  |                                                |                           |
|------------|-----------|------------------------------------------------|---------------------------|
| Applets    | Utilities | Documents                                      | Links                     |
| DSP 2      | Version   | Open Document 105PLUS.PRJ 105RLL.PRJ LOODALDDL | 250<br>New Link C29600odd |

12. Select new link, which starts the LinkWizard. Select the appropriate communications port.

| Link₩izard                                                                                                    | ×                                                  |
|----------------------------------------------------------------------------------------------------|----------------------------------------------------|
| Select the communications port that<br>the PLC is connected to.<br>Modem support cannot be<br>configured from the Link Wizard. To<br>select modem support, you must use<br>the manual configuration dialog by<br>selecting "Link Editor" below. | Ports:<br>COM1<br>COM2<br>COM3<br>COM4<br>Ethernet |
| Link Editor < Back                                                                                                    | <u>N</u> ext > Cancel                              |

13. Select 105/205/350/405 Family.

| LinkWizard                                                                                              | ×                                                                                                    |
|----------------------------------------------------------------------------------------------------|----------------------------------------------------------------------------------------------------|
| Select the PLC product family of the PLC you wish to connect to.                                        | PLC <u>Families:</u><br>** Not Sure **<br>105/205/350/405 Family<br>Direct Logic 305<br>Direct Logic 305S |
| If you are unsure, but know the<br>communications protocol it uses,<br>select "Not Sure" from the list. |                                                                                                    |
| Link Editor < Bac                                                                                       | :k <u>N</u> ext > Cancel                                                                                  |

14. Select DirectNET serial communication protocol.

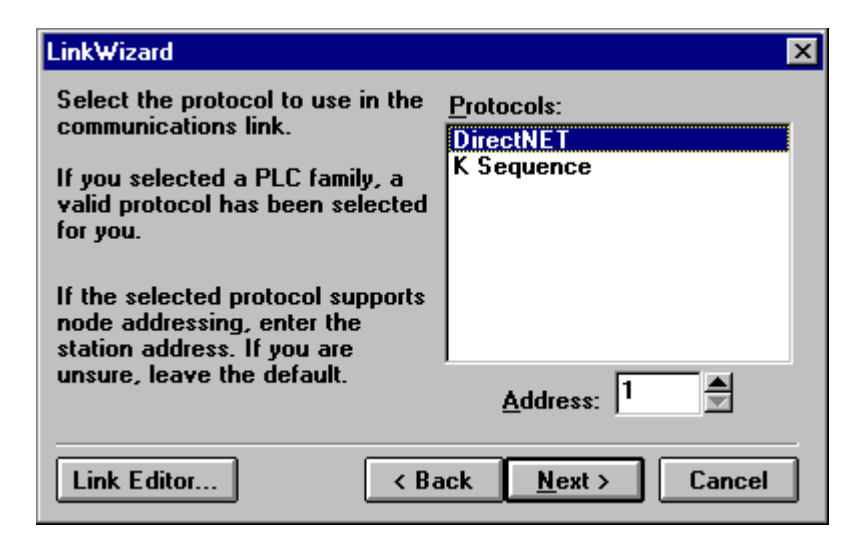

15. Name your Link. Select Finish. Link settings are complete.

| LinkWizard X                                                                         |                                                          |         |      |  |  |  |  |
|--------------------------------------------------------------------------------------|----------------------------------------------------------|---------|------|--|--|--|--|
| Link settings complete!<br>Please select a unique name for the ne <del>w</del> link. |                                                          |         |      |  |  |  |  |
| Lin                                                                                  | Link <u>N</u> ame: VT_MODEM_Link                         |         |      |  |  |  |  |
| Link <u>D</u> es                                                                     | Link <u>Description</u> : To PLC #7 via VT Modem on Com2 |         |      |  |  |  |  |
| Settings                                                                             |                                                          |         |      |  |  |  |  |
| PLC:                                                                                 | 250                                                      | Port:   | COM2 |  |  |  |  |
| Protocol:                                                                            | DirectNET                                                | Baud:   | 9600 |  |  |  |  |
| Address:                                                                             | 1                                                        | Parity: | Odd  |  |  |  |  |
| Link Editor < Back Finish Cancel                                                     |                                                          |         |      |  |  |  |  |

16. You are now connected to the PLC through the modems.

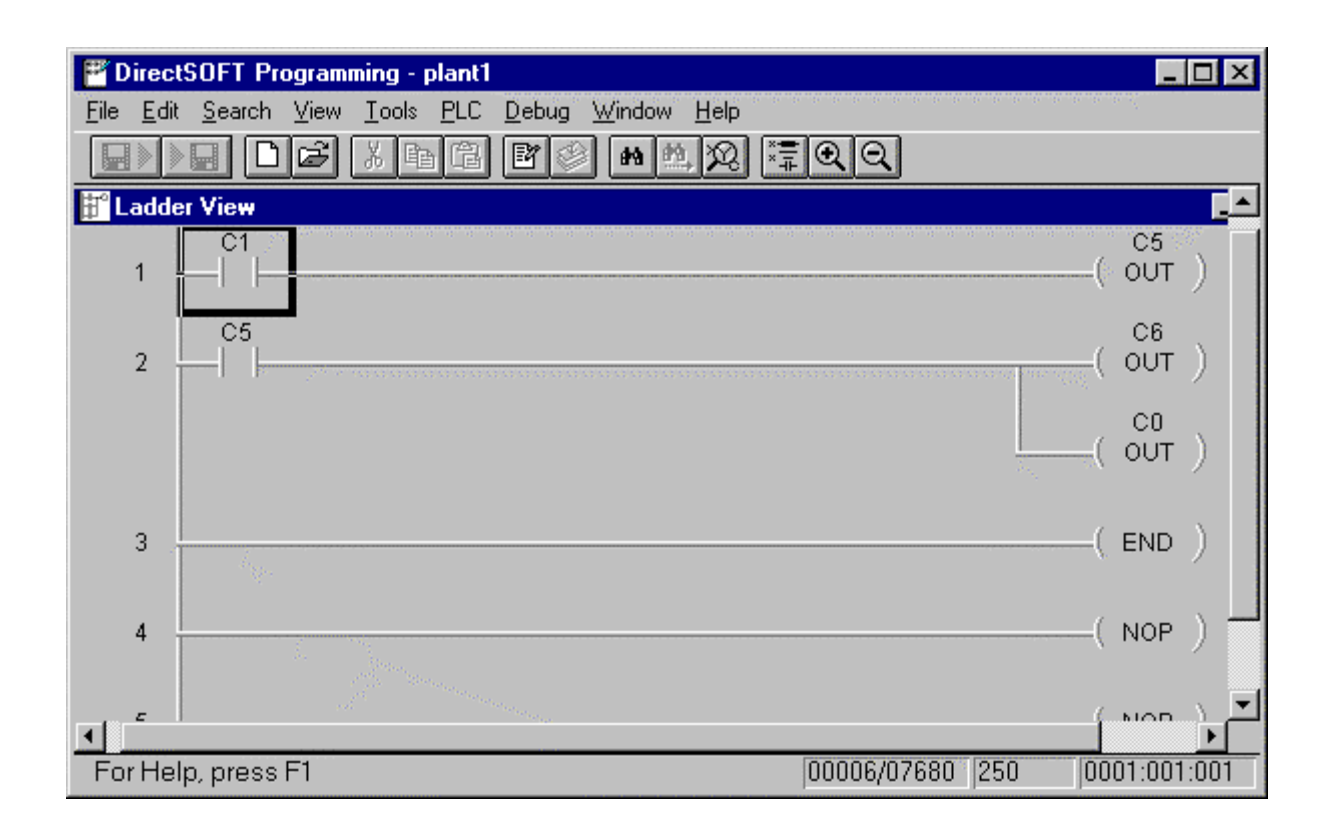

- 17. When you have completed your tasks within DirectSOFT, exit as usual.
- 18. Start Hyper Terminal. Re-open the session you saved earlier.

| Open                                                                       |                               |                                            |                                          |          |         |   | ?              | × |
|----------------------------------------------------------------------------|-------------------------------|--------------------------------------------|------------------------------------------|----------|---------|---|----------------|---|
| Look jn: 🦳                                                                 | HyperTer                      | minal                                      | -                                        | <b>E</b> | <u></u> | ď | 1-1-1<br>1-1-1 |   |
| 2400World<br>92698A.ht<br>AT&T Mail<br>CompuSer<br>I incc.ht<br>MCI Mail.h | lPort.ht<br>.ht<br>ve.ht<br>t | Modem Set-u<br>OuroboticsV.4<br>OtModem_La | <mark>p.ht</mark><br>42bis.ht<br>ocal.ht |          |         |   |                |   |
| File <u>n</u> ame:                                                         | Modem                         | Set-up.ht                                  |                                          |          |         |   | <u>O</u> pen   |   |
| Files of <u>type</u> :                                                     | Session                       | files (*.ht)                               |                                          |          | •       |   | Cancel         |   |

19. Entering the escape sequence +++ will switch the modem from on-line state to command state. The default escape sequence is three successive plus signs not preceded by the AT prefix and not followed by a carriage return. The escape sequence will not be echoed to the screen. The modem will respond

SIXNET • Box 767 • Clifton Park, NY 12065 USA • +1 (518) 877-5173 • FAX +1 (518) 877-8346 • sales@sixnetio.com TN614.DOC PAGE 8 REV.1.10 MAR 1999 to the escape sequence with the OK result code at which point AT commands can be entered. (If you want to return to the on-line state, enter the ATO <enter>command). Enter ATH <enter> to hang-up the connection. Your phone line is now on-hook.

| <u> </u> | <mark>≽Modem Set-up - Hy</mark><br>jie <u>E</u> dit <u>V</u> iew <u>C</u> all j | p <b>erTerminal</b><br>[ransfer <u>H</u> elp | nenenenenenenene<br>S |        |      | - 10 - 10 - 10 | 10 10 10 10 10 1 |            | <br>te te te te te te te te | _ 🗆 ×      | 1 |
|----------|---------------------------------------------------------------------------------|----------------------------------------------|-----------------------|--------|------|----------------|------------------|------------|-----------------------------|------------|---|
|          | D 🖻 🔊 🥈 🗉                                                                       | b 🖻                                          |                       |        |      |                |                  |            |                             |            | 1 |
|          | ОК<br>АТН<br>ОК<br>-                                                            |                                              |                       |        |      |                |                  |            |                             |            |   |
|          | innected 0:00:21                                                                | Auto detect                                  | 9600 8-0-1            | SCROLL | CAPS | NUM            | Capture          | Print echo | <br>                        | ] <u>-</u> |   |

### **VT-MODEM Default LED Indications**

| LED                 | Default Indication                                                 |
|---------------------|--------------------------------------------------------------------|
| Carrier Detect      | ON when a phone line connection has been established.              |
| Data Terminal Ready | ON at all times.                                                   |
| Receive Data        | ON when characters are being received through the phone line.      |
| Transmit Data       | ON when characters are being sent from the PLC or attached device. |
| Power LED           | ON when power is applied to the modem.                             |

For additional help, refer to the VT-MODEM online manual, which can be found on the SIXNET CD or downloaded from our Web site at: www.sixnetio.com.